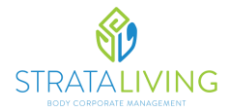

Once an invoice has been processed by the StrataLiving Office, it will be uploaded to the StrataMax Invoice Hub portal and you will receive the below email notification.

1. Click the 'Login' in button within the email, you will then be directed to a webpage to log in.

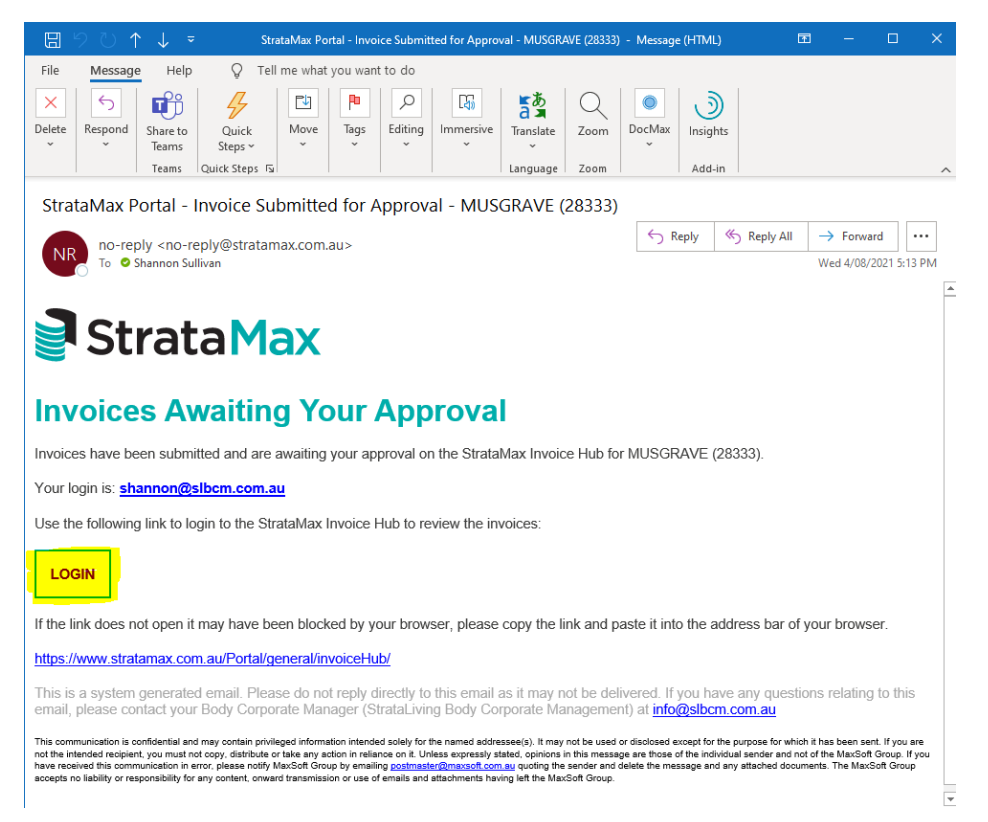

2. Log in with you email address and password. If you cannot remember your password, click 'Forgot Password'

| Strat               | taMax                                                                                                    |  |
|---------------------|----------------------------------------------------------------------------------------------------|--|
| Online Certificates | Help                                                                                                    |  |
|                     |                                                                                                    |  |
|                     | Sign In                                                                                                    |  |
|                     | Email                                                                                                    |  |
|                     | Format password?                                                                                                    |  |
|                     | LOGIN or Create an account                                                                                                    |  |
|                     | Quick Pay                                                                                                    |  |
|                     | Click 'Quick Pay' to process your payment with the 9 digit StrataPay Reference<br>Number found at the top right of your StrataPay Slip. |  |
|                     | QUICK PAY                                                                                                    |  |
|                     |                                                                                                    |  |
|                     | Did you know?                                                                                                    |  |
|                     | You can change your contact details under the My Info section.                                                                          |  |
|                     |                                                                                                    |  |

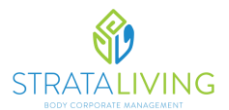

3. Once logged in, click on your building name

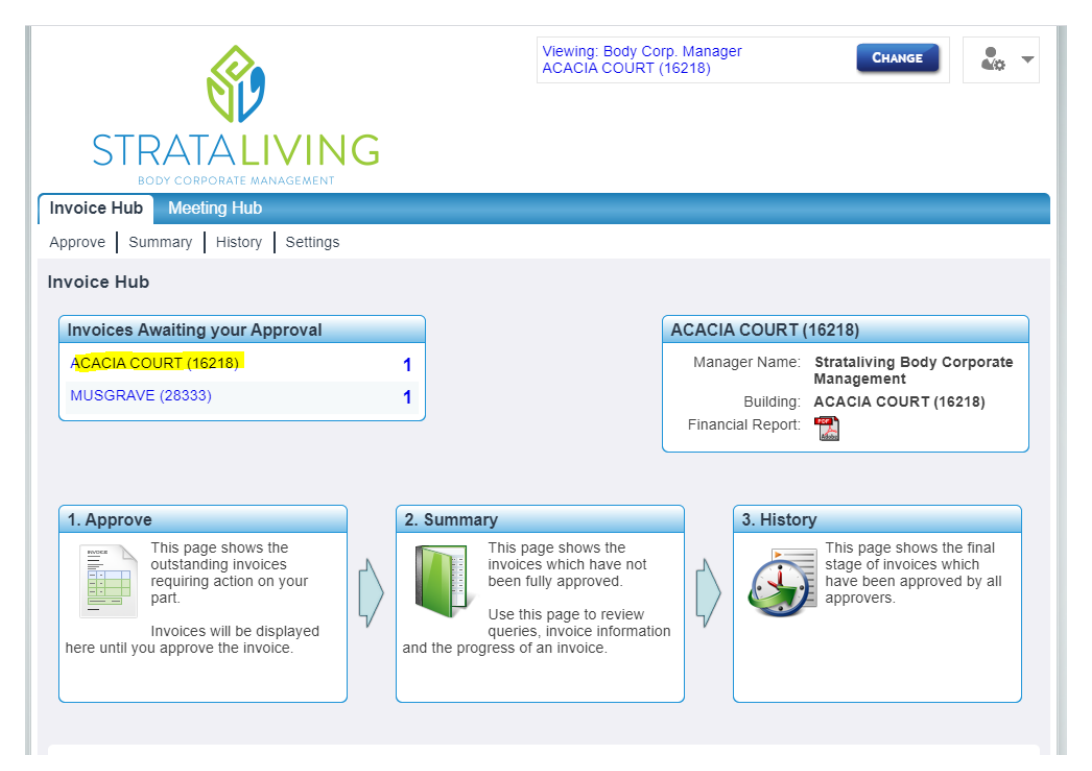

4. You will then be presented with the invoices that are awaiting approval. On the right you have options to either 'Approve', 'Query invoice', View pdf of the invoice and view the invoice and account details.

|                                                                                         |                                                                                                    |                                                                                                    | Viewing: Bo<br>ACACIA CC                                                                    | dy Corp. Manager<br>DURT (16218)                                                   |                                                                         | CHANGE                                                        | 40                     |      |
|-----------------------------------------------------------------------------------------|----------------------------------------------------------------------------------------------------|----------------------------------------------------------------------------------------------------|---------------------------------------------------------------------------------------------|------------------------------------------------------------------------------------|-------------------------------------------------------------------------|---------------------------------------------------------------|------------------------|------|
| ST                                                                                      |                                                                                                    |                                                                                                    |                                                                                             |                                                                                    |                                                                         |                                                               |                        |      |
| Invoice Hub                                                                             | Meeting Hub                                                                                                    |                                                                                                    |                                                                                             |                                                                                    |                                                                         |                                                               |                        |      |
| Approve S                                                                               | Summary History                                                                                                    | Settings                                                                                                    |                                                                                             |                                                                                    |                                                                         |                                                               |                        |      |
| Approve In                                                                              | voices                                                                                                    |                                                                                                    |                                                                                             |                                                                                    |                                                                         |                                                               |                        |      |
| The below inv                                                                           | oices are outstanding a                                                                                                    | nd require action on your part                                                                                                  | . Queried invoices v                                                                        | vill be displayed be                                                               | elow until the invo                                                     | pice is approved                                              |                        |      |
| Invo                                                                                    | lices Awaiting your /                                                                                                    | Approval                                                                                                    |                                                                                             |                                                                                    | APPROVE AL                                                              | LL NON-QUERIE                                                 |                        |      |
|                                                                                         | Invoice<br>Status                                                                                                    | Creditor<br>Name                                                                                                    | Entry<br>Date                                                                               | Invoice<br>Number                                                                  | Gross<br>Amount                                                         |                                                               |                        |      |
| 1                                                                                       | Awaiting Approval                                                                                                    | MAL TANNER LAWNS<br>GDNS & MTCE                                                                                                 | 04-Aug-2021                                                                                 | 210747                                                                             | \$95.00                                                                 | 0 87 🖪                                                        |                        |      |
| PDF                                                                                     |                                                                                                    |                                                                                                    |                                                                                             |                                                                                    |                                                                         |                                                               |                        |      |
| Vote: Once a                                                                            | Having trouble view<br>n invoice is either app<br>anges to Invoices                                                                                      | ing invoices? - Please click                                                                                                    | here for help on e                                                                          | nabling pop-up v<br>ow, if changes ar                                              | vindows.<br>e not confirmed                                             | l you will lose t                                             | hem.                   |      |
| Vote: Once a<br>Confirm cha<br>Review your p<br>Summary' or '<br>vith a status o<br>Com | Having trouble view<br>n invoice is either app<br>anges to Invoices<br>bending changes below.<br>History' page dependin<br>of 'On Hold'.<br>firm Changes | ing invoices? - Please click<br>proved or queried it needs to<br>when you click 'Submit Char<br>g on the approval status of the | here for help on e<br>to be confirmed bein<br>nges' approved invoi<br>e invoice. Any invoir | nabling pop-up v<br>ow, if changes ar<br>ices will be remov-<br>ces queried by you | vindows.<br>The not confirmed<br>ed from this page<br>will re-appear in | <b>i you will lose t</b><br>e and moved to<br>your 'Approve l | hem.<br>ihe<br>nvoices | ' li |

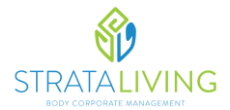

5. To review the account the invoice has been allocated to, click the magifiy glass logo 'account details' and then click 'Line items'. If you would like this to be modified, please contact your Strata Manager.

| Invoice Details                                                                                                    |            |           |                |         |  |  |  |
|----------------------------------------------------------------------------------------------------|------------|-----------|----------------|---------|--|--|--|
| Invoice Number: 210747<br>Entry Date: 04-Aug-2021<br>File: (Click icon to view a scanned copy of the invoice)<br>Status: Awaiting Approval |            |           |                |         |  |  |  |
| Details                                                                                                    | Line Items | Notes (0) |                |         |  |  |  |
| Account                                                                                                    | Name       |           | Account Number | Amount  |  |  |  |
| R & M - GARDENS & GROUNDS                                                                                                    |            |           | 16004          | \$95.00 |  |  |  |
| ОК                                                                                                    |            |           |                |         |  |  |  |

6. If you are satisfied with the invoice, click 'approve' (the green tick icon)

|                                                                                                    | <b>(</b>                       |                                 | Viewing: Boo<br>ACACIA CO | iy Corp. Manager<br>URT (16218) |                    | CHANGE            | ●<br>≪0 ▼ |
|----------------------------------------------------------------------------------------------------|--------------------------------|---------------------------------|---------------------------|---------------------------------|--------------------|-------------------|-----------|
|                                                                                                    | STRATA <mark>LI</mark> V       | 'ING                            |                           |                                 |                    |                   |           |
| Invoid                                                                                                    | BODY CORPORATE MANAG           | EMENT                           |                           |                                 |                    |                   |           |
| Appro                                                                                                    | ve Summary History             | Settings                        |                           |                                 |                    |                   |           |
| Appro                                                                                                    | ove Invoices                   |                                 |                           |                                 |                    |                   |           |
| The be                                                                                                    | low invoices are outstanding a | nd require action on your part. | . Queried invoices w      | ill be displayed be             | low until the invo | pice is approved. |           |
|                                                                                                    | Invoices Awaiting your         | Approval                        |                           |                                 | APPROVE AL         | L NON-QUERIED     |           |
|                                                                                                    | Invoice<br>Status              | Creditor<br>Name                | Entry<br>Date             | Invoice<br>Number               | Gross<br>Amount    |                   |           |
|                                                                                                    | Awaiting Approval              | MAL TANNER LAWNS<br>GDNS & MTCE | 04-Aug-2021               | 210747                          | \$95.00            | 0 8 🖫 🔍           |           |
| Having trouble viewing invoices? - Please click here for help on enabling pop-up windows. Note: Once an invoice is either approved or queried it needs to be confirmed below, if changes are not confirmed you will lose them. Confirm changes to Invoices                                                               |                                |                                 |                           |                                 |                    |                   |           |
| Review your pending changes below. When you click 'Submit Changes' approved invoices will be removed from this page and moved to the 'Summary' or 'History' page depending on the approval status of the invoice. Any invoices queried by you will re-appear in your 'Approve Invoices' list with a status of 'On Hold'. |                                |                                 |                           |                                 |                    |                   |           |
| Confirm Changes                                                                                                    |                                |                                 |                           |                                 |                    |                   |           |
|                                                                                                    | Creditor Na                    | ame Entry<br>Date               | Invoice<br>Number         | Gro<br>Amo                      | ss<br>unt          |                   | ]         |
| SUBMIT CHANGES                                                                                                    |                                |                                 |                           |                                 |                    |                   |           |

7. Repeat steps 4 – 6 with any other pending invoices (if applicable).

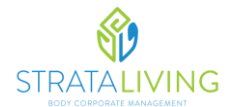

8. Once you have pressed the 'Approve' button, you will then need to submit your changes by pressing 'Submit Changes'.

| <u> </u>                                                                                                    |                       | Viewing: Body Corp. Ma<br>ACACIA COURT (1621 | anager<br>8)              | Change 🛃 👻 🔻      |  |  |  |
|----------------------------------------------------------------------------------------------------|-----------------------|----------------------------------------------|---------------------------|-------------------|--|--|--|
| STRATALIVING<br>BODY CORPORATE MANAGEMENT                                                                                                    |                       |                                              |                           |                   |  |  |  |
| Invoice Hub Meeting Hub                                                                                                    |                       |                                              |                           |                   |  |  |  |
| Approve Summary History Settings                                                                                                    |                       |                                              |                           |                   |  |  |  |
| Approve Invoices                                                                                                    |                       |                                              |                           |                   |  |  |  |
| The below invoices are outstanding and require action                                                                                                    | n on your part. Queri | ed invoices will be displa                   | ayed below until the invo | pice is approved. |  |  |  |
| Invoices Awaiting your Approval                                                                                                    |                       |                                              | APPROVE AL                | L NON-QUERIED     |  |  |  |
| No invoices are awaiting your approval.                                                                                                    |                       |                                              |                           |                   |  |  |  |
| Having trouble viewing invoices? - Please click here for help on enabling pop-up windows.                                                                                                    |                       |                                              |                           |                   |  |  |  |
| Confirm changes to Invoices                                                                                                    |                       |                                              |                           |                   |  |  |  |
| Review your pending changes below. When you click 'Submit Changes' approved invoices will be removed from this page and moved to the<br>'Summary' or 'History' page depending on the approval status of the invoice. Any invoices queried by you will re-appear in your 'Approve Invoices' list<br>with a status of 'On Hold'. |                       |                                              |                           |                   |  |  |  |
| Confirm Changes                                                                                                    |                       |                                              |                           |                   |  |  |  |
| Creditor Name                                                                                                    | Entry<br>Date         | Invoice<br>Number                            | Gross<br>Amount           |                   |  |  |  |
| MAL TANNER LAWNS GDNS & MTCE                                                                                                    | 04-Aug-2021           | 210747                                       | \$95.00                   | in 19             |  |  |  |
|                                                                                                    | SUBMIT                | CHANGES                                      |                           |                   |  |  |  |

9. Process complete, you can close your web browser. From here the invoice will be included within the next available payment run.